#### Инструкция по прохождению опроса для учеников средних образовательных учреждений

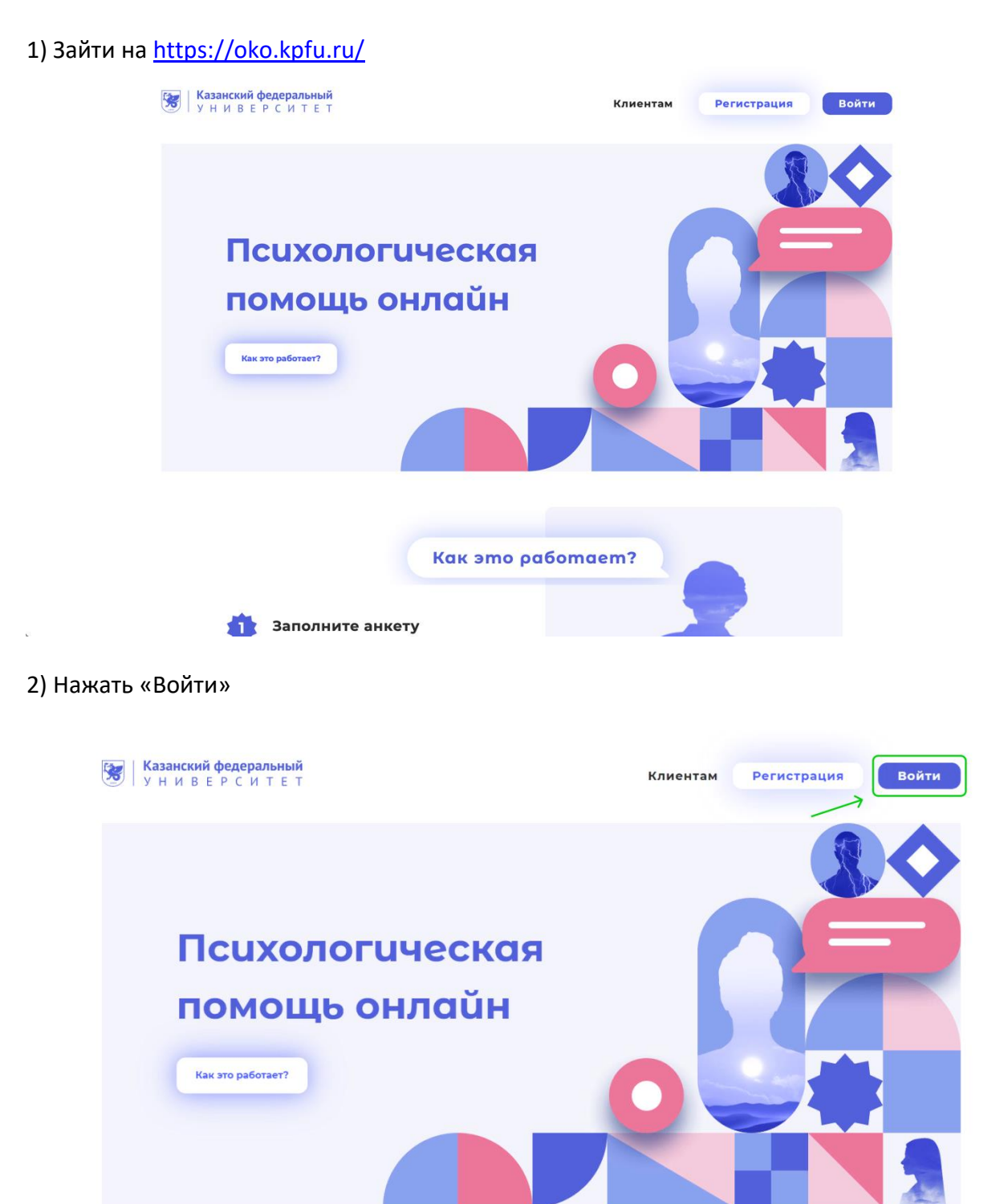

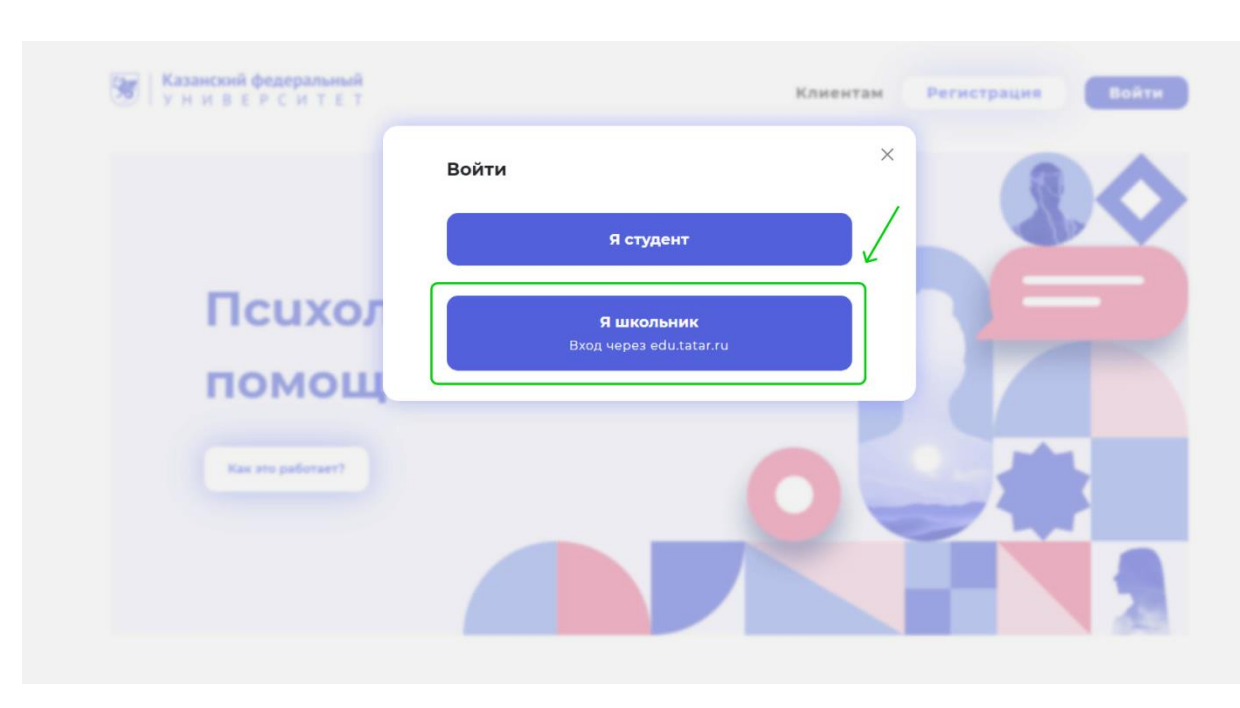

3) Выбрать «Я школьник» (произойдёт переход на edu.tatar.ru)

Организации Ученику Учителю оо Версия для слабовидящих Электронное образование Республики Татарстан Вход для сотрудников сферы 10 образования и учеников Логин Пароль АР ТЕЛЕ Войти через ЕСИА Другие образовательные организации Дополнительное образование Детские сады Школы Профессиональное образование Выберите район  $\sim$ 

### 4) Ввести логин и пароль на <u>edu.tatar.ru</u>

| Организации Ученику Учите | елю   |                               | o                                                    | • Версия для слабовидящих                |  |
|---------------------------|-------|-------------------------------|------------------------------------------------------|------------------------------------------|--|
|                           |       |                               | Электронное образование<br>Республики Татарстан      |                                          |  |
|                           |       |                               | Вход для сотрудников сферы<br>образования и учеников |                                          |  |
|                           |       |                               | войти войти через ЕСИА                               |                                          |  |
| Детские сады              | Школы | Дополнительное<br>образование | Профессиональное<br>образование                      | Другие<br>образовательные<br>организации |  |
| Выберите район            |       | ~                             | выберите детский сад                                 |                                          |  |
|                           |       |                               | *                                                    |                                          |  |

# 5) Нажать «предоставить доступ» (произойдёт переход на <u>oko.kpfu.ru</u>)

| Запрос авторизации о                    | т внешнего сервиса                                                                                                    |  |  |  |
|-----------------------------------------|----------------------------------------------------------------------------------------------------|--|--|--|
|                                         | Система «Мониторинга психологического безопасности образовательной среды «ОКО»»<br>Казанского (Приволжского) федерального университета                                                                                                    |  |  |  |
|                                         | Сервис предназначен для оцении психологического благополучия обучающихся общеобразовательных,<br>профессиональных организаций и организаций высшего образования в рамках реализации национальных проектов<br>и программы стратегического академического лидерства Казанского (Приволжского) федерального университета<br>(ПРИОРИТЕТ-2030) |  |  |  |
| Приложе                                 | ение запрашивает доступ к следующим ресурсам:                                                                                                    |  |  |  |
| • Идентификатор пользователя            |                                                                                                    |  |  |  |
| Идентификатор пользователя в ИС ЭО в РТ |                                                                                                    |  |  |  |
| • Имя                                   |                                                                                                    |  |  |  |
| Фамилия, имя и отчество пользователя    |                                                                                                    |  |  |  |
| • Пол                                   | • Пол                                                                                                    |  |  |  |
| Пол                                     | Пол пользователя                                                                                                    |  |  |  |
| • Год                                   | рождения                                                                                                    |  |  |  |
| Год                                     | рождения пользователя                                                                                                    |  |  |  |
| • Чися                                  | по и месяц рождения                                                                                                    |  |  |  |
| Числ                                    | по и месяц рождения пользователя                                                                                                    |  |  |  |
| Opra                                    | анизации пользователя                                                                                                    |  |  |  |
| Opra                                    | анизации, с которыми связан пользователь                                                                                                    |  |  |  |
| • Райо                                  | эн организации                                                                                                    |  |  |  |
| Мун                                     | иципальный район, к которому принадлежит организация                                                                                                    |  |  |  |
| • Соц                                   | иальный статус                                                                                                    |  |  |  |
| Соџ                                     | иальный статус пользователя                                                                                                    |  |  |  |
| • Клас                                  | 30                                                                                                    |  |  |  |
| Клас                                    | с пользователя                                                                                                    |  |  |  |
| • CTC                                   | ) группа                                                                                                    |  |  |  |
| СПС                                     | ) группа пользователя                                                                                                    |  |  |  |
| Отказат                                 | ь в доступе                                                                                                    |  |  |  |

6) Нажмите «Методика 1» (Опросник)

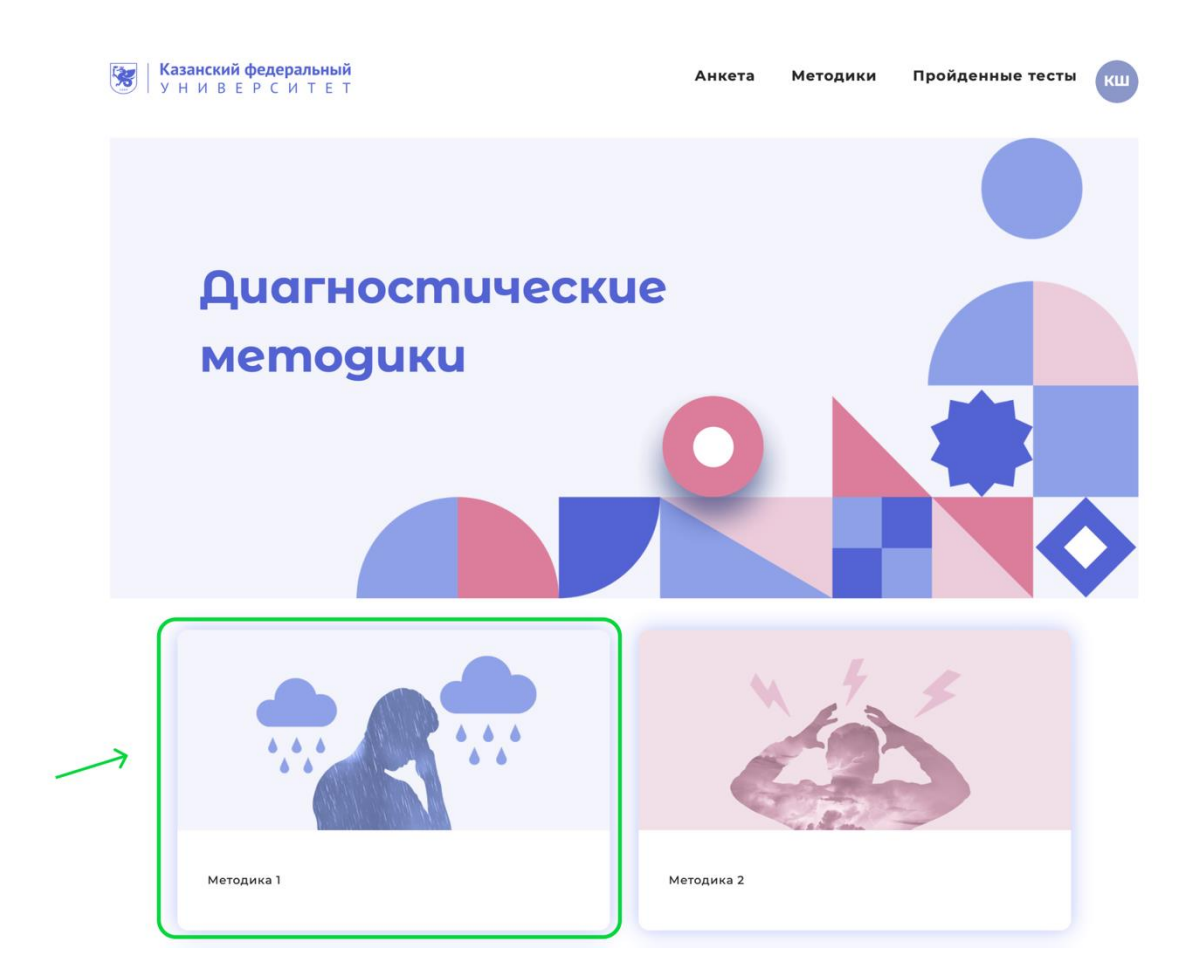

#### 7) Пройдите опрос

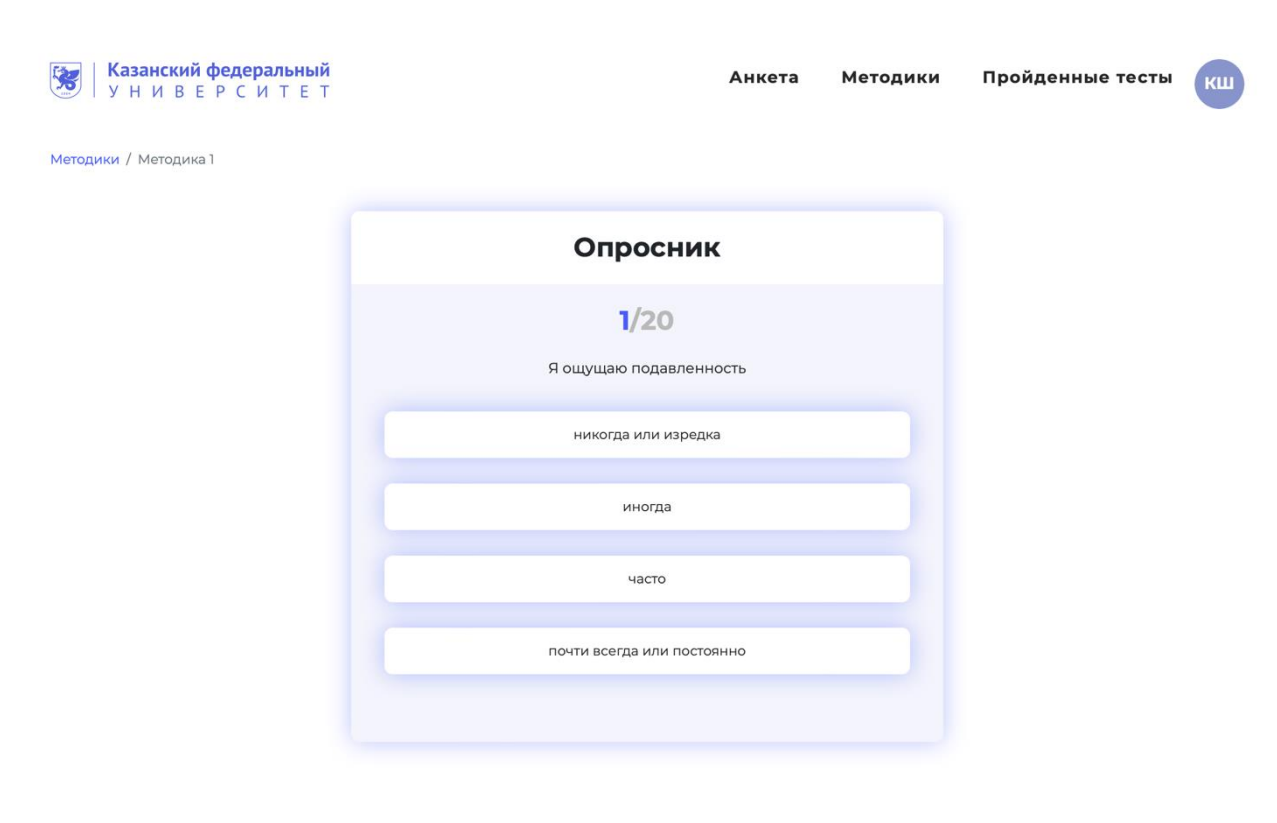

# 8) Таким образом пройдите все 4 методики

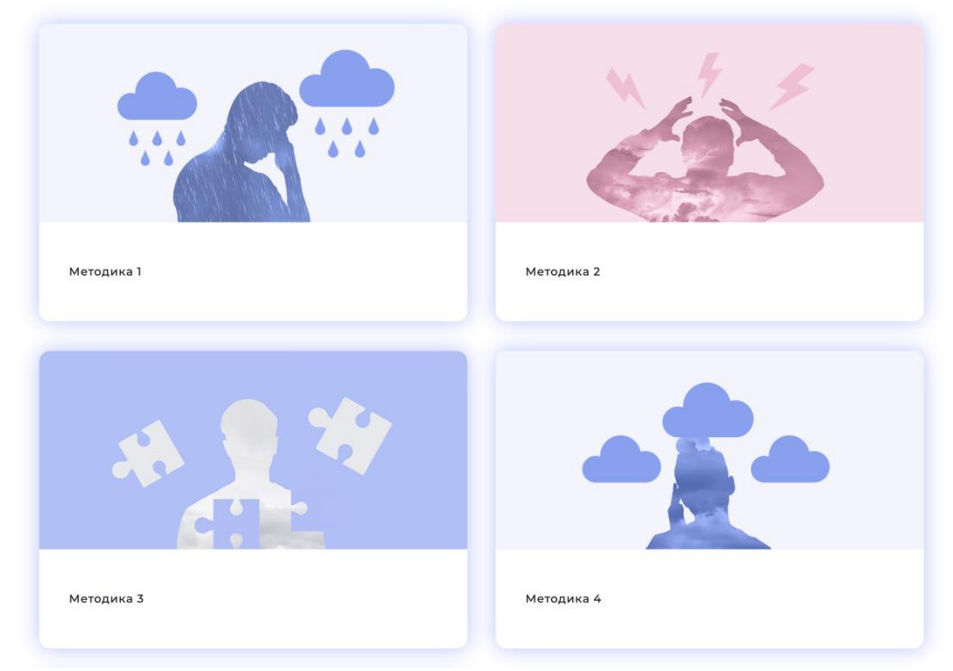